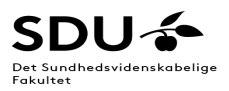

## Efterbehandling af MCQ-tests i Digital Eksamen (DE)

1. Log på DE som Bedømmer – vælg det under adm. Værktøjer

|          | Administrative værktøjer 👻                                                                                                    | Hjælp              | English               |             |            |              |                    |                                               |
|----------|----------------------------------------------------------------------------------------------------|--------------------|-----------------------|-------------|------------|--------------|--------------------|-----------------------------------------------|
|          | Sammenlæg eksamensgrup<br>Rapporter<br>Tilføj eksamensadministrato<br>Administrér tilsynspersoner<br>Kontaktpostkasse<br>Se planlagt nedetid<br>Hent plagierede opgaver<br>Log ind som anden bruger | per<br>r til enhed |                       |             |            |              |                    |                                               |
| 13:38    | 00∲                                                                                                    |                    | Administrative værkte | øjer 👻 Hjæl | o Englisi  | Lars Melholt | Rasmussen (Imrasm  | nussen@health.sdu.dk -<br>crigttal<br>eksamen |
| Mine prø | øver / Diagnostiske metoder                                                                                                    |                    |                       |             |            |              |                    |                                               |
|          | nostiske metoder                                                                                                    | R GÁ HI MCC        | modul overblik        | Eksportár   | studerende | Vis eksamens | sinformationer Vis | detaijer for alle besvarelser                 |
| Eksam    | ensnummer                                                                                                    | Besva              | relse 🛛               | Kar         | akter Ø    | Noter 0      | Feedback ¥ Ø       | Status 😧                                      |
| > 468    | 885                                                                                                    | Ø 5                | e besvarelse i MCQ 👻  | В           | •          | Tilføj       | Tilføj             | •                                             |
| > 4960   | 029                                                                                                    | 8                  | e besvarelse i MCQ 👻  | в           | •          | Tilføj       | Tilføj 👗           | *                                             |

2. Vælg fanen "Gå til MCQ modul overblik"

| 13:38                              | Administrative værktøjer 👻      | Hjælp English        | Lars Melholt R  | tasmussen (Imrasmu | ussen@health.sdu.dk) 👻        |  |
|------------------------------------|---------------------------------|----------------------|-----------------|--------------------|-------------------------------|--|
| SDU 🎓                              |                                 |                      |                 | _eł                | digital<br>samen              |  |
| Mine prøver / Diagnostiske metoder |                                 |                      |                 |                    |                               |  |
| Diagnostiske metoder               |                                 |                      | Vis eksamensin  | formationer Vis o  | detaljer for alle besvarelser |  |
| Alle studerende 🔹                  | 🔗 Gâ til MCQ modul overblik 👻 🍞 | Eksportér studerende | • Afgiv fa      | elles feedback     | Indberet bedømmelser          |  |
| Eksamensnummer                     | Besvarelse 😡                    | Karakter             | Noter \varTheta | Feedback 🌱 😡       | Status                        |  |
| ▶ 468885                           | Ø Se besvarelse i MCQ ▼         | в                    | Tilføj          | Tilføj             | *                             |  |
|                                    |                                 |                      |                 |                    |                               |  |

3. Vælg fanen "Se besvarelse i MCQ" – så åbner den stien https://postproc.mcq.digitaleksamen.sdu.dk/......

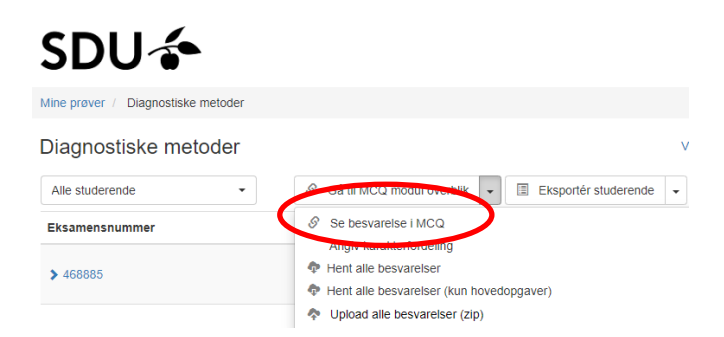

## 4. Se enten fanen Besvarelser eller Spørgsmål

5. På fanen "Besvarelser" ser du en grafisk oversigt samt scoren for alle studerende i %

| Efferbenandling |                                                                                                    |                                                                                                    |
|-----------------|----------------------------------------------------------------------------------------------------|----------------------------------------------------------------------------------------------------|
|                 | Descentible metades                                                                                                    | 17 Table Description contact                                                                                                    |
|                 | Dragnosiske meloder                                                                                                    | Allow (1992) 1999-199                                                                                                    |
|                 | Desveration Sportprok                                                                                                    |                                                                                                    |
|                 | 15 million and 16 million and 16 million                                                                                                    |                                                                                                    |
|                 | Graf over shafevenies score                                                                                                    |                                                                                                    |
|                 | 1982 - 1992 - 1993 - 1994 - 1994 - 19 |                                                                                                    |
|                 |                                                                                                    | 100,000                                                                                                    |
|                 |                                                                                                    |                                                                                                    |
|                 | 5 ×                                                                                                    |                                                                                                    |
|                 | 1                                                                                                    |                                                                                                    |
|                 | 3                                                                                                    |                                                                                                    |
|                 | 3                                                                                                    |                                                                                                    |
|                 | £ *                                                                                                    |                                                                                                    |
|                 |                                                                                                    |                                                                                                    |
|                 |                                                                                                    |                                                                                                    |
|                 | 11111111111111                                                                                                    | 1111111111                                                                                                    |
|                 |                                                                                                    |                                                                                                    |
|                 | Score                                                                                                    |                                                                                                    |
|                 | Statewords (205)                                                                                                    | Score                                                                                                    |
|                 | 19901                                                                                                    | 0.0                                                                                                    |
|                 | 442799                                                                                                    | 05.05                                                                                                    |
|                 | 466525                                                                                                    | 90.01                                                                                                    |
|                 | 467705                                                                                                    | 70.01                                                                                                    |
|                 | 464135                                                                                                    | 75.17                                                                                                    |
|                 |                                                                                                    |                                                                                                    |
|                 | 450005                                                                                                    | 90.09                                                                                                    |
|                 | 450005<br>#69067                                                                                                    | 90.15                                                                                                    |
|                 | 45005<br>45967<br>459601                                                                                                    | 90.09<br>40.09<br>65.09                                                                                                    |
|                 | 400005<br>465500<br>465640<br>475679                                                                                                    | 90.0%<br>40.0%<br>66.0%                                                                                                    |
|                 | 40000<br>00900<br>40900<br>40900<br>40900<br>40905                                                                                                    | 90 19<br>40 19<br>66 19<br>66 10<br>60 19                                                                                                    |
|                 | 40005<br>14005<br>14005<br>14007<br>1407<br>1407<br>1407<br>14005                                                                                                    | 90.15<br>40.14<br>66.19<br>60.19<br>70.17<br>70.17                                                                                                    |
|                 | 40005<br>40005<br>40005<br>4005<br>4005<br>4005<br>4005<br>4                                                                                                    | 90 15<br>40 10<br>66 19<br>66 19<br>70 10<br>70 10<br>71 15<br>71 15                                                                                                    |
|                 | 4000<br>9000<br>4000<br>2000<br>2000<br>2000<br>2000<br>4000<br>4                                                                                                    | 90 15<br>41 10<br>61 19<br>61 19<br>70 15<br>70 15<br>71 15<br>71 15<br>71 15<br>71 15                                                                                                    |
|                 | 4005<br>4007<br>4008<br>4009<br>4009<br>4009<br>4009<br>4009                                                                                                    | 90.15<br>40.15<br>60.15<br>00.15<br>70.15<br>70.15 |
|                 | 4005<br>4007<br>4007<br>4000<br>4009<br>4009<br>4009<br>4009<br>4009                                                                                                    | 919<br>011<br>012<br>013<br>015<br>015<br>015<br>015<br>015<br>015<br>015<br>015<br>015                                                                                                    |

- 6. Nederst under listen af Studerende kan du vælge "Eksporter", hvorved der genereres en Excelfil
  - Gem/rediger/sorter denne fil efter score for at få overblik og antal ikke-beståede

For at vurdere spørgsmålenes "kvalitet":

- 7. Vælg fanen "Spørgsmål", hvor der med bl.a. farvekoder og procentangivelser vises spørgsmålenes:
  - Sværhedsgrad
  - Afvigelse
  - Korrelation
  - Kvalitet

| Diagnostiske metoder<br>Besvarior Sporganik                                                                                                    | <ul> <li>[2] Tildell III. Clasprosthele metodar</li> <li>G Adhead 11-05-2022 14:00 - 15:05</li> </ul> |              |            |               |       |
|----------------------------------------------------------------------------------------------------|----------------------------------------------------------------------------------------------------|--------------|------------|---------------|-------|
| 0.62 0<br>Consets rate                                                                                                    |                                                                                                    |              | _          | _             |       |
| Spærgsenäl                                                                                                    |                                                                                                    | Sverhedsgrad | Alvigelise | C Korrelation | Kvalk |
| Nonesklatur og esheder                                                                                                    |                                                                                                    | 73.2%        | 44.4%      | 0.37          |       |
| Hvilken rækkefølge af koncentrationsbesteremelser er korrekt angivet fra højeste koncentra                                                              | tion til laveste koncentration                                                                        |              |            |               | 1     |
| A ymedi - emodi - provi - emeni<br>8. mmedi - emodi - provi - previ<br>C. emodi - prodi - emodi - previ<br>D. provi - emodi - prodi - emodi<br>1. provi |                                                                                                    |              |            |               |       |
| Hvilken svarmulighed er korrekt?<br>Bask                                                                                                    |                                                                                                    |              |            |               |       |
| Norsenklatur og enheder                                                                                                    |                                                                                                    | 95.6%        | 20.5%      | 0.38          |       |
| Folgende betegnelser findes som betegnelser for, hvilkat system målingen henforer til - hvad betyder det?                                               |                                                                                                    |              |            |               |       |
| A Blangder faldblod<br>B Prangder fangtenge gelennt<br>d betyder algebannelgen<br>D A betyder al proven et taget under arbeide<br>S botyder spinalveste |                                                                                                    |              |            |               |       |
| Hvilken svarmulighed er korrekt?                                                                                                    |                                                                                                    |              |            |               |       |

8. Send evt. den redigerede besvarelsesfil i excel til fagansvarlig og bed vedkommende om at gennemgå "Spørgsmålenes" kvalitet på efterbehandlingssiden inde i systemet - eller opret en fil med denne oversigt, og send den med excel filen.